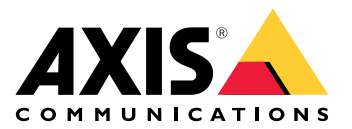

# **AXIS TU9001 Control Board**

用户手册

# 目录

| 安装                                    | 3   |
|---------------------------------------|-----|
| 规格                                    | 4   |
| 产品概状                                  | . 4 |
| 执键                                    | 5   |
| □ □ □ □ □ □ □ □ □ □ □ □ □ □ □ □ □ □ □ | 5   |
| 故障排查                                  | 7   |
| ₩,+,1;; =:                            | 7   |

# 安装

## 根据表连接 USB 数据线。

| 计算机      | AXIS TU9002 | AXIS TU9003 |
|----------|-------------|-------------|
| USB 类型 A | USB 类型 C    |             |
|          | USB 类型 A    | USB 类型 C    |
| USB 类型 A |             | USB 类型 C    |

## 规格

## 产品概述

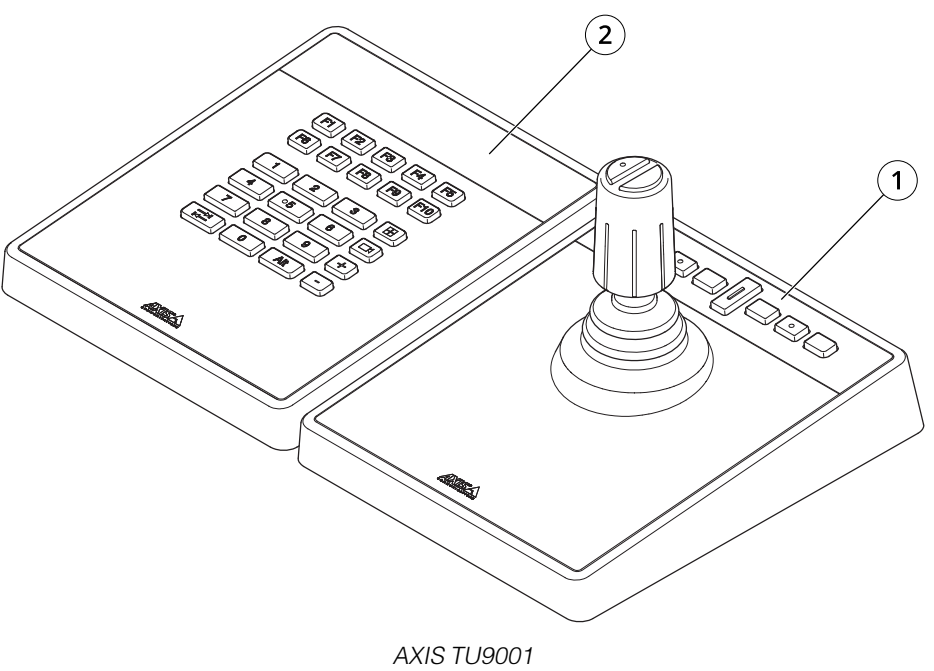

- 1 AXIS TU9002
- 2 AXIS TU9003

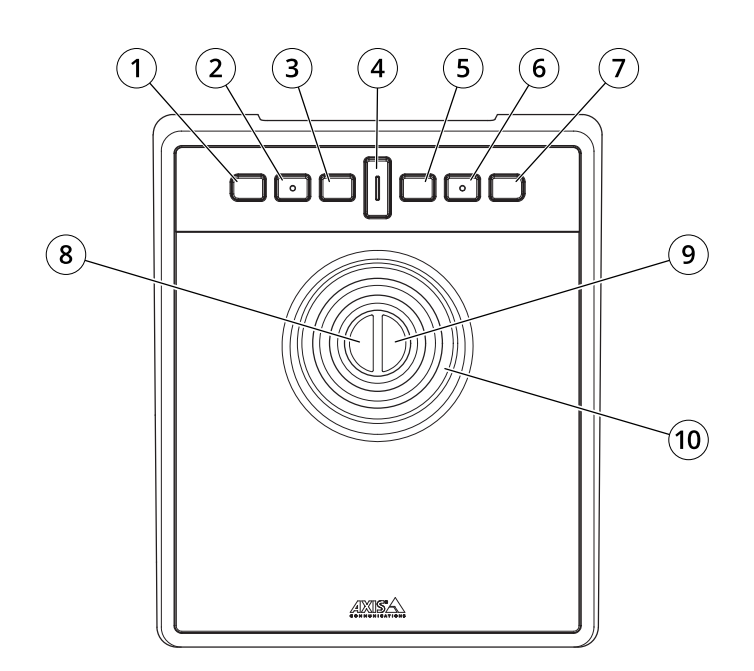

AXIS TU9002

- 1 J1 或快退按钮 2 J2 或播放/暂停按钮
- 3 J3 或快进按钮
- 4 切换按钮
  5 J4 或书签按钮

J5 或 M1 按钮
 J6 或 M2 按钮
 左操纵杆按钮
 右操纵杆按钮
 10 操纵杆

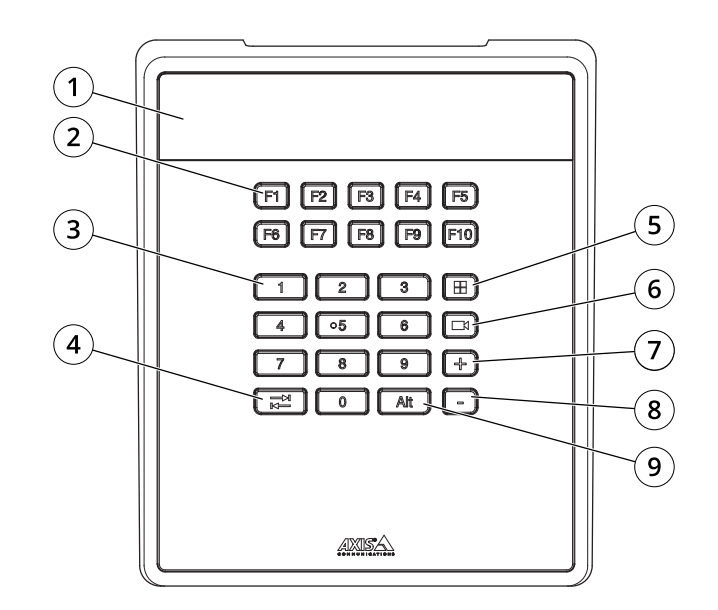

AXIS TU9003

1 显示屏 2 功能键 F1-F10 3 数字键 0-9 4 卡舌 5 查看 6 摄像机 7 + 8 -9 Alt

#### 热键

热键可以配置并且可以快速访问常用的操作。AXIS TU9002 Joystick 有 16 个热键而 AXIS TU9003 Keypad 有 24 个热键。要配置这些热键,请转到您的视频管理系统。

#### 切换按钮

AXIS TU9002 Joystick 有一个切换按钮。按切换按钮可在热键功能之间切换。

#### 操纵杆模式和鼠标模式

您可以在操纵杆模式和鼠标模式之间切换:

- 1. 在按住切换按钮的同时单击 J1。
- 2. 松开切换按钮。

在鼠标模式下,使用 J1、J5 和左摇杆按钮进行左键单击。

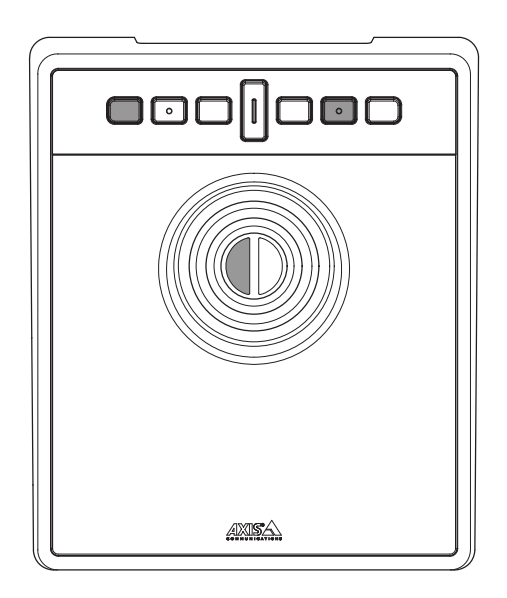

使用 J2、J6 和右摇杆按钮进行右键单击。

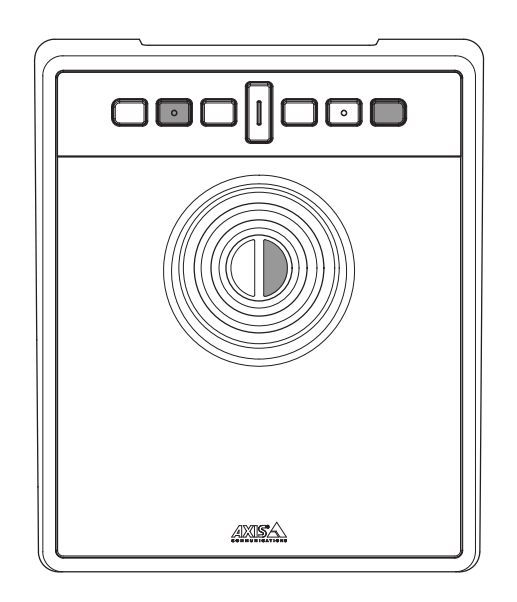

#### 故障排查

如果在安装过程中遇到问题:

- 重新启动视频管理系统客户端。这不需要重启服务器。
- 从计算机上拔下 USB 插头,等待 10 秒钟,然后重新启动视频管理系统。
- 检查 USB 端口是否为 2.0 或更高版本。
- 将 USB 插头移到你的电脑的另一个可用 USB 端口上。然后重新启动视频管理系统。
- 确认操作系统已识别操纵杆。转至**开始 > 控制面板 > 游戏控制器,**然后按照提供的故障排 查步骤进行操作。

## 联系支持人员

如果您需要更多帮助,请转到 axis.com/support。

T10193829\_zh

2024-01 (M2.1)

 $\ensuremath{\mathbb{C}}$  2024 Axis Communications AB